# Программный комплекс региональной информационноаналитической веб-системы контроля лесопожарной обстановки (ИАС «Ясень-Веб»)

Инструкция по установке

## СОДЕРЖАНИЕ

| 1. | Состав                                    | 3  |
|----|-------------------------------------------|----|
| 2. | Условия выполнения программы              | 3  |
| 3. | Установка                                 | 4  |
| 3  | 3.1 Установка СУБД                        | 4  |
| 3  | 3.2 Восстановление базы данных            | 6  |
| 3  | 3.3 Установка .NET Framework              | 8  |
| 3  | 3.4 Установка сервера приложений          | 8  |
| 3  | 3.5 Подготовка компонентов веб-приложения | 11 |
| 3  | 3.7 Установка геосервера                  | 12 |
| 4. | Авторизация на портале                    | 17 |
|    |                                           |    |

## 1. Состав

Программный комплекс региональной информационно-аналитической вебсистемы контроля лесопожарной обстановки ИАС «Ясень-Веб» состоит из следующих основных модулей:

- сервер приложений «Incom Application Server YasenWeb»;
- веб-сайт.

Дополнительные модули:

- система управления базами данных PostgreSQL 10.14;
- геоинформационная система GeoServer.

## 2. Условия выполнения программы

На рабочем месте должен быть установлен персональный компьютер со следующими минимальными характеристиками:

- частота процессора 3.0 ГГц;
- объём оперативной памяти 8 ГБ;
- размер жёсткого диска 250 ГБ;
- сетевая карта Ethernet 10/100 Мбит/с;
- OC Windows 10.

### 3. Установка

Установка информационно-аналитической веб-системы происходит в последовательности:

1) Скачивание дистрибутива по ссылке:

http://incom.tomsk.ru/support/soft/yasenweb\_distrib.zip

2) Распаковка архива с дистрибутивом в директорию C:\yasenweb\_distrib.

3) Установка СУБД.

4) Восстановление базы данных.

- 5) Установка .NET Framework.
- 6) Установка сервера приложений.
- 7) Подготовка компонентов веб-приложения.
- 8) Установка геосервера.

### 3.1 Установка СУБД

Установка СУБД PostgreSQL происходит в последовательности:

- 1) Открыть папку с дистрибутивами (C:\yasenweb\_distrib).
- 2) Запустить postgresql-10-14.exe.

3) Следовать шагам установщика до пункта с выбором доп. компонентов.

- 4) Выбрать следующие доп. компоненты:
  - 4.1) PostgreSQL Server.
  - 4.2) Stack Builder
  - 4.3) pgAdmin 4.
  - 4.4) Command Line Tools.
- 5) Задать пароль для основного пользователя.

| 🀳 Setup               |                          |                  |         | _      | • ×    |
|-----------------------|--------------------------|------------------|---------|--------|--------|
| Password              |                          |                  |         |        |        |
| Please provide a pa   | assword for the database | e superuser (pos | tgres). |        |        |
| Password              | •••••                    | ]                |         |        |        |
| Retype password       | •••••                    | ]                |         |        |        |
|                       |                          |                  |         |        |        |
|                       |                          |                  |         |        |        |
|                       |                          |                  |         |        |        |
|                       |                          |                  |         |        |        |
|                       |                          |                  |         |        |        |
|                       |                          |                  |         |        |        |
|                       |                          |                  |         |        |        |
| VMware InstallBuilder |                          |                  |         |        |        |
|                       |                          |                  | < Back  | Next > | Cancel |

Рисунок 1 — Установка пароля супер-пользователя

- 6) Задать порт (по умолчанию 5432).
- 7) Указать локализацию Россия (Russian, Russia).

8) После успешной установки откроется установленный Stack Builder, на первом шаге которого необходимо выбрать установленный сервер (PostgreSQL 10 on port 5432).

| 😂 Stack Builder 4.2.0 | ×                                                                                                    |
|-----------------------|----------------------------------------------------------------------------------------------------|
|                       | Welcome to Stack Builder!<br>This wizard will help you install additional software to complement your PostgreSQL<br>or EnterpriseDB Postgres Plus installation.<br>To begin, please select the installation you are installing software for from the list<br>below. Your computer must be connected to the Internet before proceeding.<br>PostgreSQL 10 (x64) on port 5432 \sigma |
|                       | Proxy servers                                                                                                    |

Рисунок 2 — Выбор установленного сервера в Stack Builder

9) На втором шаге необходимо выбрать Spatial Extensions (PostGIS 2.4.4, PostGIS 2.5.3 и PostGIS 3.0.2/PostGIS 3.0.3).

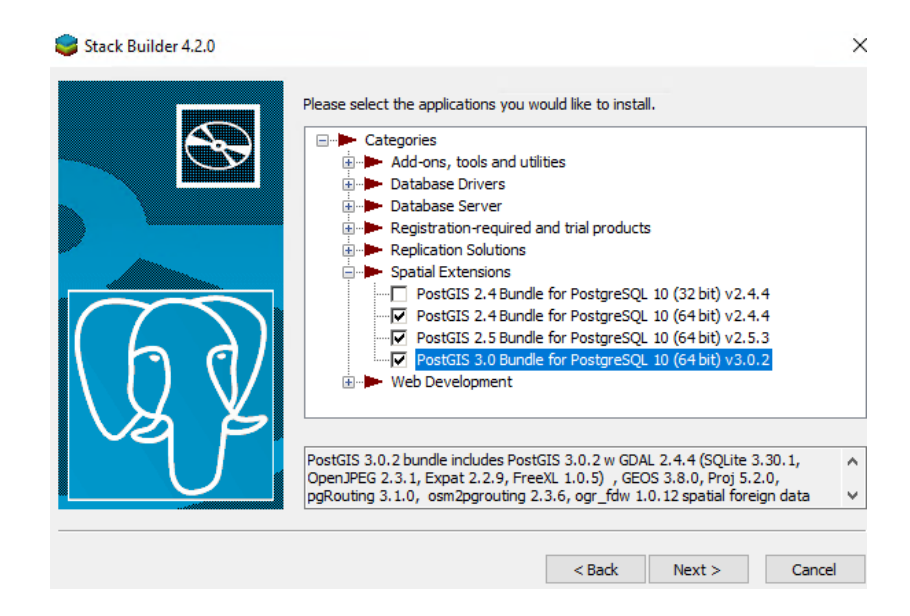

Рисунок 3 — Выбор дополнительных расширений

10) После загрузки всех трёх расширений, необходимо установить каждое из них следуя шагам мастера установок и соглашаясь с предлагаемыми путями установки.

### 3.2 Восстановление базы данных

Восстановление базы данных происходит в последовательности:

1) Открываем панель управления СУБД (pgAdmin 4).

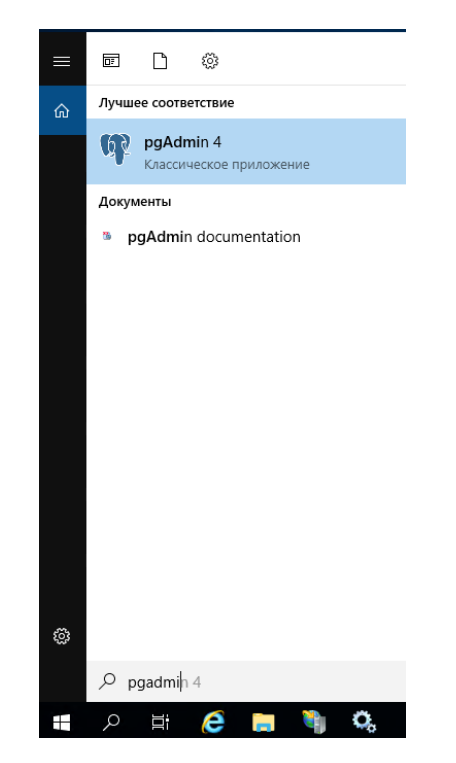

Рисунок 4 — Открытие панели управления СУБД

1) Подключиться к локальному серверу PostgreSQL.

| $\  \   \leftarrow \  \   \rightarrow \  \   G$ | (i) 127        | .0.0.1:52964/b | prowser/ |        |           |   |           |         |        |    |            |              |                                                  |
|-------------------------------------------------|----------------|----------------|----------|--------|-----------|---|-----------|---------|--------|----|------------|--------------|--------------------------------------------------|
| Pg Admir                                        | n File 🗸       | Object 🗸       | Tools 🗸  | Help 🗸 |           |   |           |         |        |    |            |              |                                                  |
| Browser                                         |                |                |          |        | <b>\$</b> | T | Dashboard | Propert | ies SC | ۱۲ | Statistics | Dependencies | Dependents                                       |
| <ul> <li>Servers (1</li> <li>Posta</li> </ul>   | 1)<br>reSOL 10 |                | 1        |        |           |   |           |         |        |    |            |              |                                                  |
| 0.003                                           | Creat          | e              | >        |        |           |   |           |         |        |    |            |              | Server has no active connection for generating : |
|                                                 | Refre          | sh             |          |        |           |   |           |         |        |    |            |              |                                                  |
|                                                 | Conn           | ect Server     | _        |        |           |   |           |         |        |    |            |              |                                                  |
|                                                 | Remo           | ve Server      |          |        |           |   |           |         |        |    |            |              |                                                  |
|                                                 | Clear          | Saved Passw    | vord     |        |           |   |           |         |        |    |            |              |                                                  |
|                                                 | Prope          | erties         |          |        |           |   |           |         |        |    |            |              |                                                  |

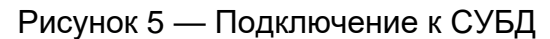

2) Создать базу данных с именем «Yasenweb» и кодировкой UTF8

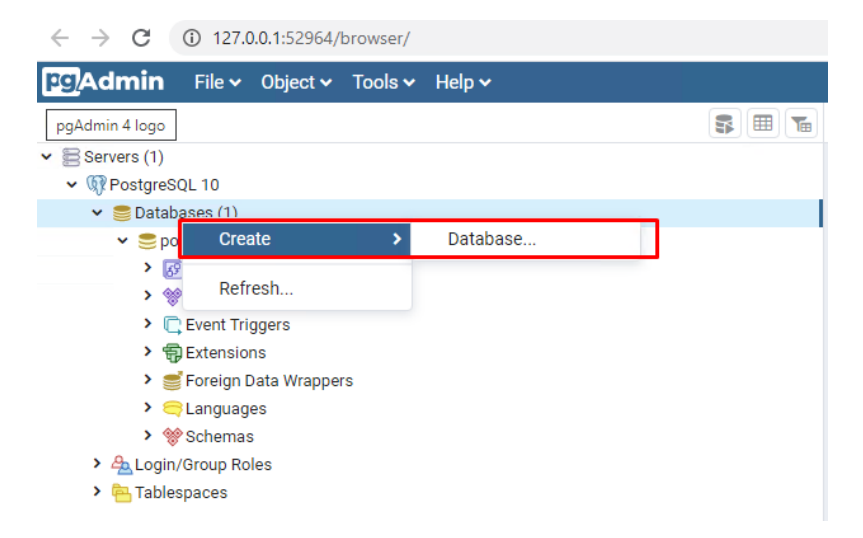

#### Рисунок 6 — Создание базы данных

| 🚍 Create - Databas  | se            |            |         | ×          |
|---------------------|---------------|------------|---------|------------|
| General Definitio   | n Security    | Parameters | SQL     |            |
| Encoding            | UTF8          |            |         | <b>x</b> • |
| Template            | Select an ite | m          |         | •          |
| Tablespace          | Select an ite | m          |         | •          |
| Collation           | Select an ite | m          |         | •          |
| Character type      | Select an ite | m          |         | Ŧ          |
| Connection<br>limit | -1            |            |         |            |
| i ?                 |               | × Cancel   | C Reset | 🖺 Save     |

Рисунок 7 — Устанавливаем кодировку в поле Encoding

3) Открыть консоль и перейти в директорию к установленному PostgreSQL Files\PostgreSQL\10\bin) (cd C:\Program ввести И команду восстановления базы данных ИЗ бекапа, находящегося адресу ПО C:\yasenweb\_distrib\Database\yasenweb.backup:

«pg\_restore -h localhost -p 5432 -U postgres -d Yasenweb "C:\yasenweb\_distrib\Database\yasenweb.backup"».

После ввода команды потребуется ввести пароль, который был задан в пункте 5 шага 3.1.

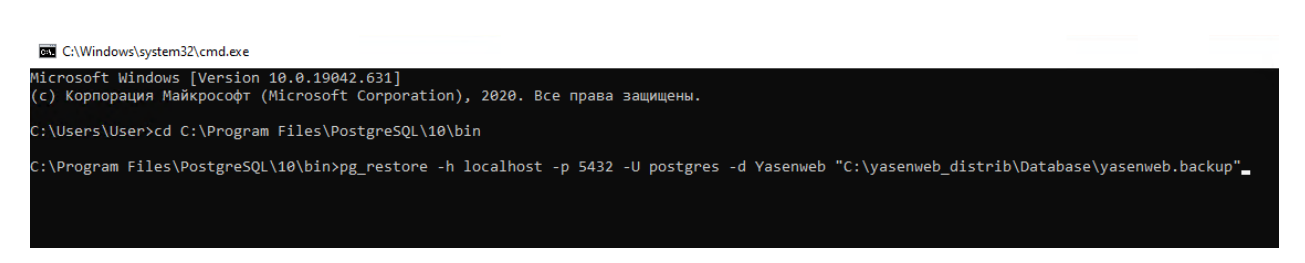

Рисунок 8 — Запуск восстановления базы данных

 Дождаться восстановление базы (уведомления не будет, показателем готовности будет является возможность снова выполнять команды).

| C:\Windows\system32\cmd.exe                                                                                                    |                  |      |
|----------------------------------------------------------------------------------------------------|------------------|------|
| Microsoft Windows [Version 10.0.19042.631]<br>(с) Корпорация Майкрософт (Microsoft Corporation), 2020. Все права защищены.       |                  |      |
| C:\Users\User≻cd C:\Program Files\PostgreSQL\10\bin                                                                              |                  |      |
| C:\Program Files\PostgreSQL\10\bin>pg_restore -h localhost -p 5432 -U postgres -d Yasenweb "C:\yasenweb_distrib\Datab<br>Пароль: | ase\yasenweb.bac | kup" |
| C:\Program Files\PostgreSQL\10\bin>_                                                                                             |                  |      |

Рисунок 9 — Окно консоли после восстановления базы

### 3.3 Установка .NET Framework

Установка .NET Framework происходит в последовательности:

- 1) Открыть папку с дистрибутивами (C:\yasenweb\_distrib).
- 2) Запустить net4\_7.exe и следовать шагам менеджера установки.

### 3.4 Установка сервера приложений

Установка сервера приложений происходит в последовательности:

1) Создать директорию с адресом «C:\YasenWeb\IAS» и перенести в неё файлы из директории «C:\yasenweb\_distrib\IAS».

2) Ввести в конфигурационный файле, отвечающий за подключение к базе данных, логин и пароль пользователя, под которым будет осуществлено подключение к БД (пароль был задан при установке СУБД на шаге 5 пункта 2.2).

Конфигурационный файл находится в директории с системными конфигурационными файлами сервера приложения, а именно: «C:\YasenWeb\IAS\Services\System\DatabaseProviderService.service.config».

При редактировании необходимо поменять имя пользователя (user="...") и пароль (password="...").

```
DatabaseProviderService.service – Блокнот
Файл Правка Формат Вид Справка
k?xml version="1.0" encoding="utf-8" ?>
configuration>
  <service name="DatabaseProviderService" assemblyName="Incom.Server2" className="Incom.Server2.Services.DatabaseProviderService" >
                  ="config" parserAssemblyName="Incom.Server2" parserClassName="Incom.Server2.Services.Database.DatabaseProviderServiceConfigurator">
       <data>
          <providers>
            <provider name="Npg" assemblyName="Incom.Database.Npg" className="Incom.Database.Npg.NpgDatabaseProvider">
              <dataSource name="Aviales"
                            provider ="Npgsql"
                             dataSource="localhost"
                            initialCatalog="Yasenweb"
user="postgres"
password="123456"
                            integratedSecurity="true"
port="5432">
                 <models>
                  woodel assemblyName="Data.Security"/>
<model assemblyName="Data.Communication.Model" />
<model assemblyName="Data.MS.Model"/>
<model assemblyName="Data.Aviales.ExtModel"/>

                   <model assemblyName="Data.WebCommon.Model"/>
                 </models>
              </dataSource>
            </provider>
         </providers>
       </data>
     </extra>
     <dependOn name="LoggerService" />
     <dependOn name="SecurityManagerService" />
  </service>
</configuration>
```

Рисунок 10 — Изменение данных для авторизации

 Установка сервера приложений осуществляется путём добавления и настройки службы Winodws. Для этого откроем командную строку от имени администратора (рис. 11) и введём команду, сформированную по шаблону:

«sc create "название\_службы" displayname="отображаемое\_имя\_службы" binpath="путь\_до\_исполняемого\_файла"»,

а именно

«sc create "IncomApplicationServerYasenWeb" displayname="Incom Application Server YasenWeb" binpath="C:\YasenWeb\IAS\Incom.Server.Starter2.exe"»

| = | 07  | ۵                                                                                                    | ŵ                                                                              |                                                                                                    | Фильтры ∨                                                                                                    |
|---|-----|----------------------------------------------------------------------------------------------------|--------------------------------------------------------------------------------|----------------------------------------------------------------------------------------------------|----------------------------------------------------------------------------------------------------|
| ŵ | Луч | шее соотве                                                                                                    | тствие                                                                         |                                                                                                    |                                                                                                    |
| Ø |     | Команд,<br>Классич<br>аметры<br>Включить<br>Включени<br>Разрешит<br>Использо<br>Блокиров<br>Разрешит<br>Разрешит | аная стү<br>с<br>С<br>С<br>С<br>С<br>С<br>С<br>С<br>С<br>С<br>С<br>С<br>С<br>С | зока<br>Запуск от имени администратора<br>Запуск от имени другого пользователя<br>Перейти к расположению файла<br>Закрепить на начальном экране<br>Закрепить на панели задач<br>липание клавищ, чтобы нажимать клави<br>липание клавищ, чтобы нажимать клави<br>явиши-модификатора залипания клавии<br>чение залипания клавиш с помощью соч<br>к озвучивания переключений с помощь | учетания клавиш<br>ания клавиш<br>ши по очереди для ввода сочетания клавиш<br>ш при двойном нажатии<br>нетания клавиш<br>ю сочетания клавиш |
|   | Q   | командна                                                                                                    | я строн                                                                        | Ka                                                                                                    |                                                                                                    |

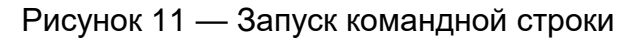

| <b>ва</b> Администратор: Командиая строка                                                                                                    |             |         | -       |     | × |
|----------------------------------------------------------------------------------------------------|-------------|---------|---------|-----|---|
| Microsoft Windows [Version 10.0.19042.631]<br>(с) Корпорация Майкрософт (Microsoft Corporation), 2020. Все права защищены.                                          |             |         |         |     | î |
| C:\Windows\system32>sc create "IncomApplicationServerYasenWeb" displayname="Incom Application Server YasenWeb" binpath="C:\YasenWeb\I/<br>[SC] CreateService: ycnex | S\Incom.Ser | ver.Sta | rter2.e | xe" |   |
| C:\Windows\system32>_                                                                                                    |             |         |         |     |   |

Рисунок 12 — Установка сервера приложений как службу при помощи ввода команды

После выполнения команды в службах появится «Incom Application Server YasenWeb».

4) Открыть «Службы» windows.

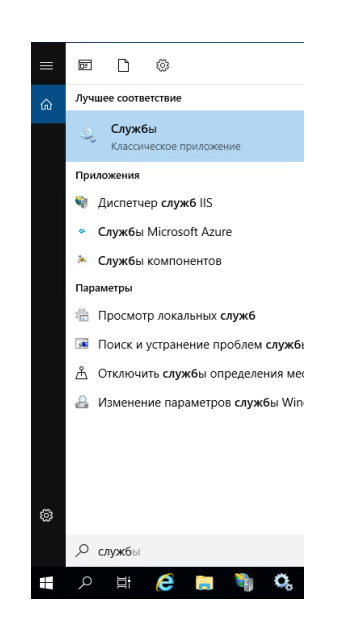

Рисунок 13 — Открытие менеджера служб

5) Убедиться, что включена служба общего доступа к портам Net.Tcp (NetTcpPortSharing). Если не включена, то её необходимо запустить (тип запуска: Автоматически).

6) В настройках установленной службы выставить тип запуск «Автоматически».

| Свойства                   | a: Incom A                             | pplicat                  | tion Server Yasen <sup>1</sup>   | Neb (Локал | льный комп     | ×   |
|----------------------------|----------------------------------------|--------------------------|----------------------------------|------------|----------------|-----|
| Общие                      | Вход в си                              | стему                    | Восстановление                   | Зависим    | ости           |     |
| Имясл                      | іужбы:                                 | Incom/                   | pplicationServerYa               | senWeb     |                |     |
| Отобра<br>имя:             | жаемое                                 | Incom                    | Application Server               | YasenWeb   |                |     |
| Описан                     | ие:                                    |                          |                                  |            | ^              |     |
|                            |                                        |                          |                                  |            | ~              |     |
| Исполн                     | няемый фа                              | йл:                      |                                  |            |                |     |
| C:\Yase                    | enWeb∖IAS                              | Nncom                    | .Server.Starter2.ex              | e          |                |     |
| Тип за                     | пуска:                                 | Автом                    | атически                         |            | ~              | ]   |
| Состоя                     | ние:                                   | Остано                   | овлена                           |            |                |     |
| 3an                        | устить                                 | Оста                     | новить Приос                     | тановить   | Продолжить     |     |
| Вы мо»<br>службы<br>Парами | кете указа<br>и из этого<br>етры запус | ть пара<br>диалог<br>жа: | аметры запуска, г<br>ового окна. | рименяемь  | ые при запуске | ]   |
|                            |                                        |                          | ОК                               | Отмен      | а Примени      | 1ТЪ |

Рисунок 14 — Настройка службы сервера приложений

#### 3.5 Подготовка компонентов веб-приложения

Для корректной работы веб-сайта нужно подготовить набор файлов, используемых веб-сервером. Для этого необходимо:

1) Открыть директорию «C:\yasenweb\_distrib\Web» и скопировать всё содержимое.

2) Создать папку по адресу «C:\YasenWeb\Web» и вставить скопированные файлы.

3) Открыть конфигурационный файлы модуля, ответственного за развёртывание веб-сайта. Для этого нужно открыть папку WebSelfHost в папке с

сервисами сервера приложений («C:\YasenWeb\IAS\Services\WebSelfHost») и открыть файл «AvialesSelfHost.service.config» для редактирования.

4) В седьмой строке указан параметр с именем «MainProjectPath», необходимо указать путь до папки с веб-файлами, а именно: «C:\YasenWeb\Web\».

</configuration>

Рисунок 15 — Конфигурационный файл модуля развёртывания веб-сайта

5) Открыть службы и запустить установленную раннее службу «Incom Application Server YasenWeb».

#### 3.7 Установка геосервера

Установка геосервера происходит в последовательности:

1) Открыть директорию «C:\yasenweb\_distrib\Geoserver» и запустить файл jre-8u231-windows-x64.exe.

2) Следуя предлагаемым шагам установить JRE.

3) Открыть «Свойства системы» («Этот компьютер», «Свойства», «Дополнительные параметры») и «Переменные среды».

 Добавить в системную переменную «Path» путь «C:\java\jre1.8.0\_231\bin».

| Имя компью:                                | тера                         |          | Оборудование                             |       |
|--------------------------------------------|------------------------------|----------|------------------------------------------|-------|
| Дополнительно                              | Защита систе                 | мы       | Удаленный д                              | оступ |
| Необходимо иметь п<br>перечисленных параг  | рава администрато<br>метров. | ора для  | изменения больц                          | инст  |
| Быстродействие                             |                              |          |                                          |       |
| Визуальные эффект                          | ты, использование<br>1       | процес   | сора, оперативно                         | йи    |
|                                            |                              |          | Параметры                                | əl    |
| Профили пользоват                          | елей                         |          |                                          |       |
| Параметры рабочег                          | о стола, относящи            | еся ко в | ходу в систему                           |       |
|                                            |                              |          |                                          |       |
|                                            |                              |          | Параметри                                |       |
|                                            |                              |          | Параметри                                | əl    |
| Загрузка и восстано                        | овление                      |          | Параметры                                | əl    |
| Загрузка и восстано<br>Загрузка и восстано | овление<br>овление системы,  | отладоч  | Параметры<br>ная информация              | əl    |
| Загрузка и восстано<br>Загрузка и восстано | овление<br>овление системы,  | отладоч  | Параметры<br>ная информация              | əl    |
| Загрузка и восстани<br>Загрузка и восстани | овление<br>овление системы,  | отладоч  | Параметри<br>ная информация<br>Параметри | əl    |
| Загрузка и восстано<br>Загрузка и восстано | овление<br>овление системы,  | отладоч  | Параметры<br>ная информация<br>Параметры | əl    |

Рисунок 16 — Свойства системы

| Переменная             | Значение                                                        | ^ |
|------------------------|-----------------------------------------------------------------|---|
| OS                     | Windows_NT                                                      |   |
| Path                   | C:\Program Files (x86)\Common Files\Oracle\Java\javapath;C:\Pro |   |
| PATHEXT                | .COM;.EXE;.BAT;.CMD;.VBS;.VBE;.JS;.JSE;.WSF;.WSH;.MSC           |   |
| POSTGIS_ENABLE_OUTDB_R | 1                                                               |   |
| POSTGIS_GDAL_ENABLED_D | GTiff PNG JPEG GIF XYZ DTED USGSDEM AAIGrid                     |   |
| PROCESSOR_ARCHITECTURE | AMD64                                                           |   |
| PROCESSOR IDENTIFIER   | Intel64 Family 6 Model 58 Stepping 9. GenuineIntel              | ~ |
|                        | Создать Изменить Удалит                                         | ь |
|                        |                                                                 |   |
|                        | ОК Отмена                                                       |   |

Рисунок 17 — Выбор переменной

| C:\Program Files (x86)\Microsoft SDKs\TypeScript\1.0\           | ^ | Создать      |
|-----------------------------------------------------------------|---|--------------|
| %SystemRoot%\system32                                           |   |              |
| %SystemRoot%                                                    |   | Изменить     |
| %SystemRoot%\System32\Wbem                                      |   |              |
| %SYSTEMROOT%\System32\WindowsPowerShell\v1.0\                   |   | Обзор        |
| C:\Program Files (x86)\Microsoft SQL Server\110\Tools\Binn\Mana |   |              |
| C:\Program Files (x86)\Microsoft SQL Server\110\Tools\Binn\     |   | Удалить      |
| C:\Program Files (x86)\Microsoft SQL Server\110\DTS\Binn\       |   |              |
| %SYSTEMROOT%\System32\OpenSSH\                                  |   |              |
| C:\PostgreSQL\pg10\bin                                          |   | Вверх        |
| C:\Program Files\Microsoft SQL Server\Client SDK\ODBC\130\Tool  |   |              |
| C:\Program Files (x86)\Microsoft SQL Server\140\Tools\Binn\     |   | Вниз         |
| C:\Program Files\Microsoft SQL Server\140\Tools\Binn\           |   |              |
| C:\Program Files\Microsoft SQL Server\140\DTS\Binn\             |   |              |
| C:\Program Files\Git\cmd                                        |   | Изменить тек |
| C:\Program Files\dotnet\                                        |   |              |
| C:\Program Files\Microsoft SQL Server\130\Tools\Binn\           |   |              |
| C:\Program Files\Microsoft SQL Server\Client SDK\ODBC\170\Tool  |   |              |
| C:\Program Files (x86)\GitExtensions_new\                       |   |              |
| C:\java\jre1.8.0_231\bin                                        |   |              |
|                                                                 |   |              |

Рисунок 18 — Добавление пути в системную переменную

5) В директории с инсталляторами запустить файл «apache-tomcat-9.0.35.exe». 6) Следуя предлагаемым шагам установить Apache. На этапе конфигурирования задать параметры:

• Порт: 8090;

• User Name и Password: на своё усмотрение (в примере задан user name: admin, password: geoserver;

• Windows Service Name: Tomcat9\_yasenweb.

| Apache Tomcat Setup: Cor                            | nfiguration Opt | tions            | - |      | ×        |
|-----------------------------------------------------|-----------------|------------------|---|------|----------|
| <b>Configuration</b><br>Tomcat basic configuration. |                 |                  |   | X    | THE REAL |
| Server Shutdown Port                                |                 | <b> </b> 1       |   |      |          |
| HTTP/1.1 Connector Port                             |                 | 8090             |   |      |          |
| Windows Service Name                                |                 | Tomcat9_yasenweb |   |      |          |
| Create shortcuts for all users                      |                 |                  |   |      |          |
| Tomcat Administrator Login<br>(optional)            | User Name       | admin            |   |      |          |
|                                                     | Password        | •••••            |   |      |          |
|                                                     | Roles           | manager-gui      |   |      |          |
| Nullsoft Install System v3,04                       |                 |                  |   |      |          |
|                                                     |                 | < Back Next      | > | Cano | el       |

Рисунок 19 — Конфигурирование Apache Tomcat

7) Открыть директорию C:\yasenweb\_distrib\Geoserver\geoserver-2.15.3war.

8)Скопировать geoserveryasenweb.war в директорию с установленнымTomcat(C:\ProgramFiles\ApacheSoftwareFoundation\Tomcat9.0\_Tomcat9\_yasenweb\webapps).

9) Перейти в директорию C:\Program Files\Apache Software Foundation\Tomcat 9.0\_Tomcat9\_yasenweb\bin и запустить Tomcat9\_yasenweb.exe.

10) После запуска проверить работоспособность по адресу «http://localhost:8090/geoserveryasenweb/» (логин по умолчанию: admin, пароль: geoserver).

11) Открыть службы и остановить «Apache Tomcat 9.0 Tomcat9\_yasenweb».

12) В свойствах службы задать тип запуска: «Автоматически».

13) Создать директорию по адресу: «C:\YasenWeb\Geoserver\_data», скопировать в неё содержимое папки «C:\yasenweb\_distrib\Geoserver\Backup\».

14) Открыть файл «C:\Program Files\Apache Software Foundation\Tomcat 9.0\_Tomcat9\_yasenweb\webapps\geoserveryasenweb\WEB-INF\web.xml» для редактирования и добавляем в файл информацию о директории с данными:

#### <context-param>

#### <param-name>GEOSERVER\_DATA\_DIR</param-name>

#### <param-value>C:\YasenWeb\Geoserver\_data</param-value>

</context-param>

| 🥘 web – Блокнот                                                                                                   |
|----------------------------------------------------------------------------------------------------|
| Файл Правка Формат Вид Справка                                                                                    |
| xml version="1.0" encoding="UTF-8"?                                                                               |
| web-app PUBLIC "-//Sun Microsystems, Inc.//DTD Web Application 2.3//EN" "http://java.sun.com/dtd/web-app_2_3.dtd" |
| <web-app></web-app>                                                                                               |
| <display-name>GeoServer</display-name>                                                                            |
|                                                                                                    |
| <pre><context-paramy c<="" costrategy="" td=""></context-paramy></pre>                                            |
| <pre><pre>cpar am - name-set vices it access/par am - name-s </pre></pre>                                         |
|                                                                                                    |
| PARTIAL-BUFFER2                                                                                                   |
| - Partially buffers the first xKb to disk. Once that has buffered, the the                                        |
| result is streamed to the user. This will allow for most errors to be caught                                      |
| early.                                                                                                    |
|                                                                                                    |
| BUFFER                                                                                                    |
| - stores the entire response in memory first, before sending it off to                                            |
| the user (may run out of memory)                                                                                  |
| SPEED                                                                                                    |
| - outputs directly to the response (and cannot recover in the case of an                                          |
| erron)                                                                                                    |
|                                                                                                    |
| FILE                                                                                                    |
| - outputs to the local filesystem first, before sending it off to the user                                        |
| >                                                                                                    |
| <pre><pre><pre><pre><pre><pre><pre><pre></pre></pre></pre></pre></pre></pre></pre></pre>                          |
|                                                                                                    |
| <context-param></context-param>                                                                                   |
| <pre><pre><pre><pre><pre><pre><pre><pre></pre></pre></pre></pre></pre></pre></pre></pre>                          |
| <pre><pre><pre><pre><pre><pre><pre><pre></pre></pre></pre></pre></pre></pre></pre></pre>                          |
|                                                                                                    |

Рисунок 20 — Изменённый файл web.xml

15)Копируем из директории «C:\yasenweb\_distrib\Geoserver» ивложенных в неё папок в директорию «C:\Program Files\Apache SoftwareFoundation\Tomcat9.0\_Tomcat9\_yasenweb\webapps\geoserveryasenweb\WEB-INF\lib» файлы:

- gt-jdbc-sqlserver-21.3.jar;
- sqljdbc42.jar;
- содержимое папки «geoserver-2.15.3-authkey-plugin»;

- содержимое папки «geoserver-2.15.3-wps-plugin».
- 16) Запустить службу «Apache Tomcat 9.0 Tomcat9\_yasenweb».

## 4. Авторизация на портале

После выполнения всех шагов инструкции веб-сайт будет доступен по адресу: <u>http://localhost:8069</u>.

Данные для авторизации:

- Логин demonstration
- Пароль demon